# **SEQUANE :** serveur d'exercices pour Hot Potatoes

### • <u>Qu'est ce qu'un serveur d'exercices ?</u>

L'enseignant prépare son exercice Hotpotatoes et le publie lui-même sur un serveur distant (page web online) sans connaissances informatiques particulières. L'élève ouvre la page d'accueil du serveur, choisit son exercice, le réalise... L'enseignant visualise les résultats obtenus par les élèves.L'accès se fait par mot de passe donc seuls les étudiants et les profs ont accès au site Le serveur Séquane est gratuit et libre.

### 1. Que choisir?

#### **Stock Potatoes** :<u>http://www.etab.ac-caen.fr/bsauveur/stockpotatoes2/documentation.htm</u> **Sequane** <u>http://www.sequane.com/</u>

Le fonctionnement global est identique, la difficulté est uniquement liée à l'installation et à la configuration : Sequane demeure le plus simple et complet, de plus l'aide (forum) est très efficace.

#### 2. Comment et où installer Sequane ?

#### 1. Configuration

Un serveur Web avec PHP activé et n gestionnaire de bases de données MySQL (Sous Windows, vous pouvez utiliser <u>EasyPhp</u> qui configurera automatiquement un serveur web avec PHP et MySQL. )

#### 2. Où installer Sequane ?

<u>-sur le serveur LCS de l'établissement :</u> à faire uniquement par l'administrateur du réseau > actuellement impossible comme " plugin " du LCS : trop de bugs, mais sera possible à l'avenir... > dans un dossier utilisateur : créer un nouvel utilisateur, l'installer dans son espace perso. Mais une modification (délicate !) sera à réaliser ensuite : il faut aller en ligne de commande dans le dossier de l'utilisateur, en se connectant en tant que root ... dans le Home de l'utilisateur : Chown -R 775 wwwdata le nom du dossier (où se trouve les fichiers sequane)

-sur son site perso

>suivre les indications du document sequane

# 3. <u>Principe général d'installation</u> => voir la doc sequane

#### A-Installer le serveur

... avoir un espace web avec base de données !

-télécharger le fichier zip (rubrique téléchargement >serveur sequane) choisir la dernière version de type " sequane31.zip "

-décompresser ce fichier sur votre ordinateur

-avec un logiciel FTP (Filezilla) transférer ces fichiers sur votre site.

Si possible modifier en chmod 666 le fichier config.inc.php (in dossier includes)

-lancer l'installation en ligne en allant sur http://www.monsite.fr/sequane/install

et suivre les indications, bien paramétrer...

[ pour le fai Free, avant d'aller à la page d'accueil, créer obligatoirement à la racine, un dossier " sessions "]

-aller à la page d'accueil...l'install est finie !

=>Vous pouvez déjà configurer sequane (gestions profs , élèves..)

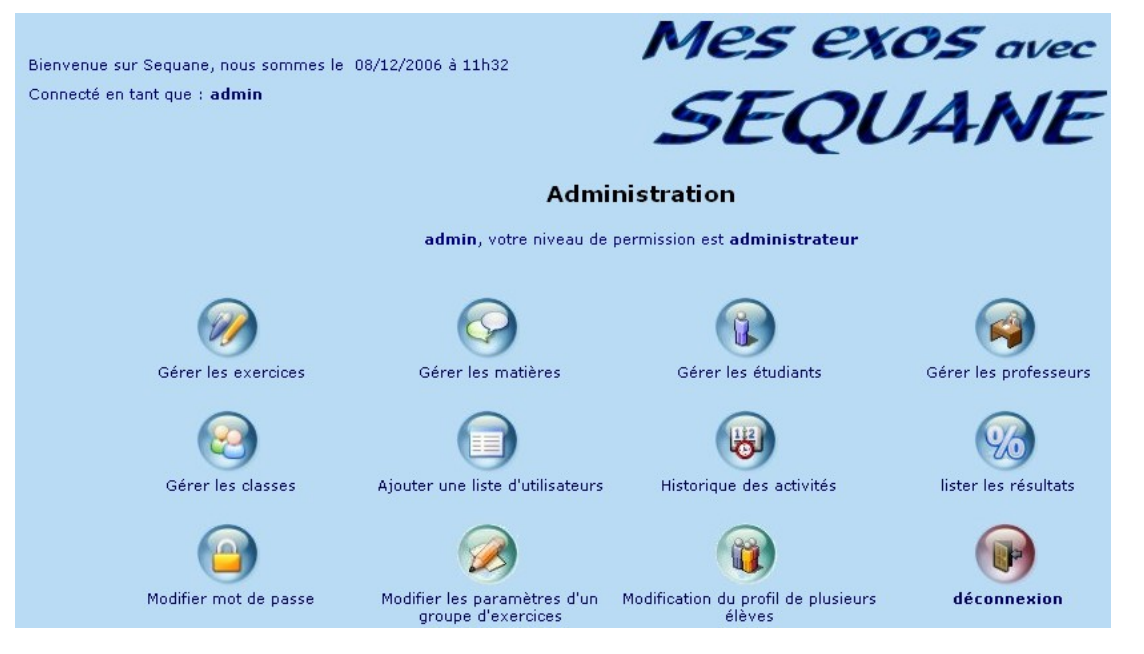

#### **B-Modifier Hot Potatoes**

vous devez modifier le logiciel Hot Potatoes...

-télécharger le fichier zip " (téléchargement>Sources Hot Potatoes modifiées ) -décompresser ce fichier sur votre ordinateur puis copier ces fichiers dans le dossier " source " de Hot potatoes situé dans C:\Program Files\HotPotaoes6\source

#### C-Créer (ou modifier vos anciens exercices)

Faites vos exos "HotPot " comme d 'habitude mais avant de les enregistrer et de les exporter en page web, choisissez " Options=>configurer page web=> courriel "

| Edition Inserer                                                                                                    |                                                                                                    |  |  |  |  |  |  |
|----------------------------------------------------------------------------------------------------|----------------------------------------------------------------------------------------------------|--|--|--|--|--|--|
|                                                                                                    | Titre / Consignes   Messages   Boutons   Apparence   Minuteur   Autres   Personnaliser   Courriel                                                                                                    |  |  |  |  |  |  |
| X " envoyez les résultats par courriel " et ne<br>remplir que la première ligne " adresse du<br>script " avec///sequane.php | ☑ Envoyer les résultats par courriel ② Envoyer les résultats par courriel) ne bénéficie pas d'un support technique sauf si vous avez acheté une licence commerciale de Hot Potatoes. La seule aide disponible est obtenue en cliquant sur le bouton "Informations". |  |  |  |  |  |  |
| Enregistrer en page web votre exo                                                                                           | Adresse du script gérant le retour des résultats par courriel<br>///sequane.php                                                                                                    |  |  |  |  |  |  |
| ( <u>a savoir</u> : si vous insérez des images dans<br>votre exercice, elles doivent être situées                           | Résultats à renvoyer par courriel à :                                                                                                    |  |  |  |  |  |  |
| dans le même dossier que l'exercice)                                                                                        | Message invitant l'élève à s'identifier                                                                                                    |  |  |  |  |  |  |

# **D-** Transférer vos exos sur sequane

Aller sur votre site comme admin dans la rubrique exercice et compléter pour faire le transfert

| Titre de l'exercice       Afrique : exercice d'association (graphique/ paysage)       Choisir des classes       classe exemple       stage         (c'est celui qui sera visible pour un élève) |                                                                        |                                                          |               |                                          |                                       |                                                             |  |
|----------------------------------------------------------------------------------------------------|------------------------------------------------------------------------|----------------------------------------------------------|---------------|------------------------------------------|---------------------------------------|-------------------------------------------------------------|--|
| Cochez pour télécharger des 🗌<br>fichiers supplémentaires                                                                                                    |                                                                        |                                                          | Séli<br>Il ne | ectionner <b>la o</b><br>sera visible qu | <b>u les</b> classe.<br>le pour les c | s auxquelles l'exercice s'adresse.<br>lasses sélectionnées. |  |
| Description de<br>Afrique : exercice<br>paysage)                                                                                                    | Sélectionner la<br>matière à laquelle<br>l'exercice fait<br>référence. |                                                          |               |                                          |                                       |                                                             |  |
| Type d'exercice     appariement     Pondération       Période de validité de<br>l'exercice. Du:     8 v / Dec v / 2006 v     Evaluation       au:     9 v / Dec v / 2006 v                      |                                                                        |                                                          |               |                                          |                                       |                                                             |  |
| Enregistrer                                                                                                    |                                                                        |                                                          |               |                                          |                                       |                                                             |  |
| Titre de l'exercice                                                                                                    | Type d'exercice                                                        | Description de l'exercice                                | réalisé le:   | Moyenne                                  | essai(s)                              |                                                             |  |
| Afrique : exercice<br>d'association (graphique/                                                                                                    | appariement                                                            | Afrique : exercice d'association<br>(graphique/ paysage) | 08/12/2006    | 100.00/100                               | 1                                     |                                                             |  |
| Afrique :étude d'un texte                                                                                                    | QCM                                                                    | Afrique :étude d'un texte                                | 08/12/2006    | 96.00/100                                | 1                                     |                                                             |  |
| Associer capitales et<br>Etats d'Europe                                                                                                    | appariement                                                            | Associer capitales et Etats d'Europe                     | 08/12/2006    | 100.00/100                               | 1                                     |                                                             |  |
| Espagne :Quiz classique                                                                                                    | QCM                                                                    | Espagne :Quiz classique                                  | 08/12/2006    | 90.00/100                                | 1                                     |                                                             |  |
| l'Allemagne : exercice à<br>trous                                                                                                    | Closure                                                                | J Cloze allemagne trous avec desmots                     | 08/12/2006    | 67.00/100                                | 1                                     | _                                                           |  |
| L'Allemagne : exercice à<br>trous, mettre des chiffes                                                                                                    | Closure                                                                | J cloze Allemagne chiffres                               | 08/12/2006    | 66.00/100                                | 1                                     |                                                             |  |
| L'Europe :mettre dans<br>l'ordre la phrase                                                                                                    | mots dans le<br>désordre                                               | L'Europe :mettre dans l'ordre la<br>phrase               | non fait      | Pas de<br>détails                        | 0                                     |                                                             |  |
| Le Royaume Uni, quiz<br>hybride                                                                                                    | Hybride                                                                | Le Royaume Uni, quiz hybride                             | 08/12/2006    | 97.00/100                                | 1                                     | 2007                                                        |  |
| Mots croisés sur l'Europe                                                                                                    | mots croisés                                                           | mots croisés                                             | 08/12/2006    | 86.00/100                                | 1                                     | 2007                                                        |  |
| Royaume Uni : quiz avec<br>plusieurs réponses<br>possibles                                                                                                    | QCM                                                                    | Royaume Uni : quiz avec plusieurs<br>réponses possibles  | non fait      | Pas de<br>détails                        | 0                                     | _                                                           |  |
| Royaume Uni quiz à                                                                                                    | Réponse courte                                                         | Rovaume Uni quiz à réponse unique                        | 08/12/2006    | 56.00/100                                | 1                                     |                                                             |  |